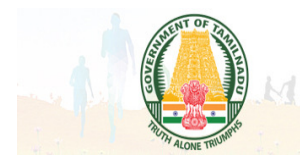

# DS & YWO Login

## Step: 1

Admin can click this website link <u>http://www.tnsports.org.in/webapp/login.aspx</u>

There are two type of login available here.

- i) Public & Player Login
- ii) DS & YWO Login

After selecting DS & YWO login. Officer need to enter their user id and password

| Youth Welfare and Sports Development Departm<br>Sports Development Authority of Tamil Nadu<br>தமிழ்நாடு விளையாட்டு மேம்பாட்டு ஆணையம் | nent |
|----------------------------------------------------------------------------------------------------|------|
| PUBLIC&PLAYER DS&YWO<br>* Login for DS & YWO<br>USER NAME<br>ds@gcbe<br>PASSWORD                                                     |      |
| LOGIN                                                                                                    |      |

Officer can view the player, public, coach details and their counts in dash board menu.

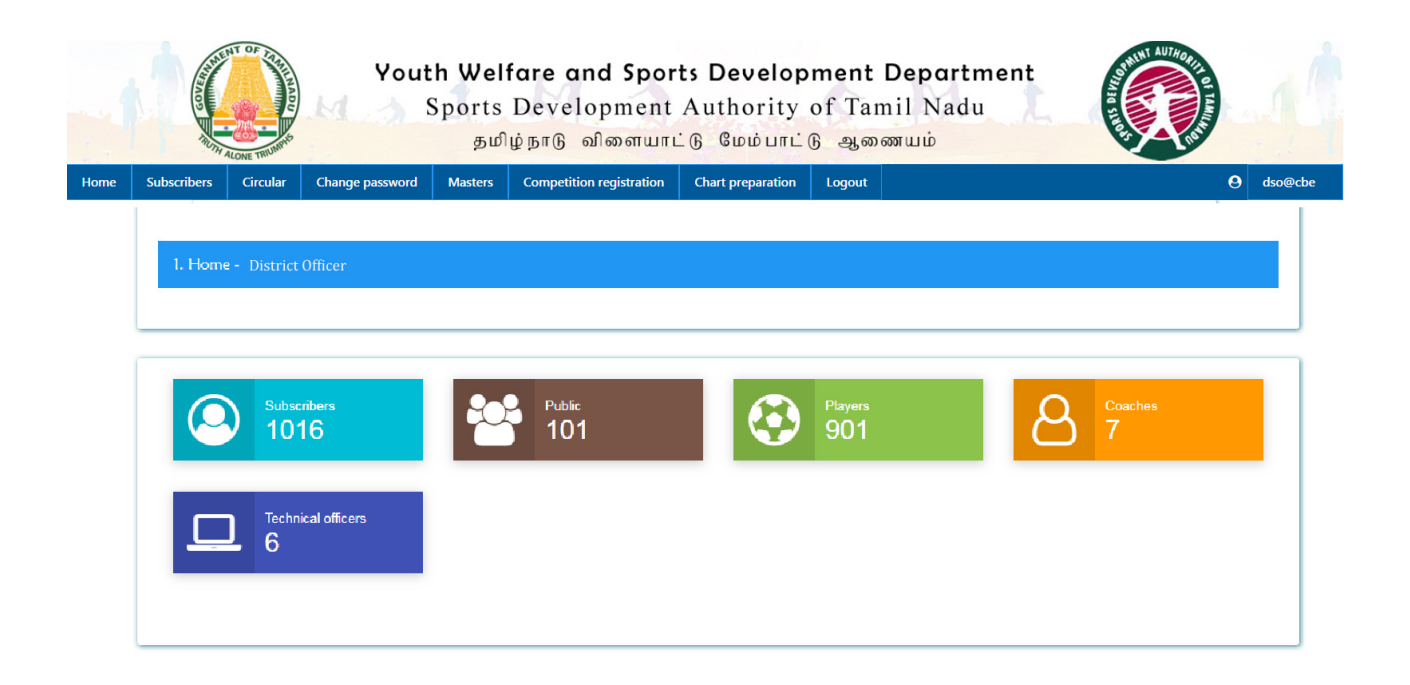

Officer can view the player, public, coach details in bar chart and pie chart view by clicking on dash board.

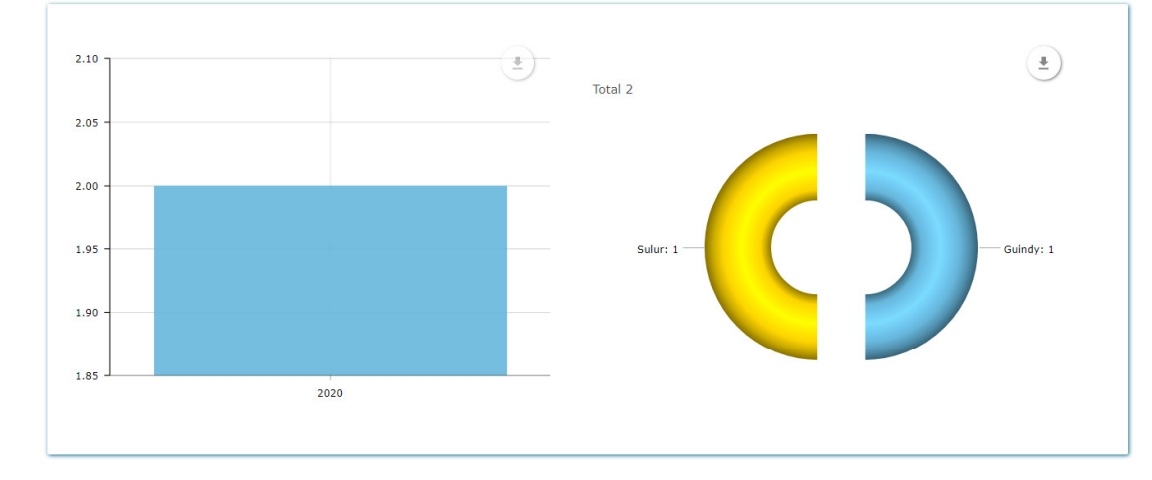

Excel Print Search:

| S.No      | Subscriber Id     | Subscriber Name | Category | Game        | Taluk | District   | Aadhaar Number | DOB        | Mobile No. | View Detail |
|-----------|-------------------|-----------------|----------|-------------|-------|------------|----------------|------------|------------|-------------|
| 1         | SDAT0001          | VINOTHKUMAR     | Player   | BASKET BALL | Sulur | Coimbatore | 123412341234   | 20/07/1977 | 8940996552 | View        |
| Showing 1 | to 1 of 1 entries |                 |          |             |       |            |                |            |            |             |

Previous 1 Next

### 2a. View all info

In this menu, Officer can view all the player information as discipline wise.

|      |             | ALONE TRUMPE          | Yout                   | <b>h Wel</b><br>Sports<br>தமி | fare and Spor<br>Development<br>ផ្ទំត្រាடு விளையாப | ts Develop<br>Authority<br>்டு மேம்பாட் | ment Dep<br>of Tamil 1<br>டு ஆணையப் | o <b>artment</b><br>Nadu | AND THE REPORT OF THE REPORT OF THE REPORT O | tan f     |
|------|-------------|-----------------------|------------------------|-------------------------------|----------------------------------------------------|-----------------------------------------|-------------------------------------|--------------------------|----------------------------------------------------------------------------------------------------|-----------|
| Home | Subscribers | Circular              | Change password        | Masters                       | Competition registration                           | Chart preparation                       | Logout                              |                          |                                                                                                    | 😫 dso@cbe |
|      |             | 2a. View all :        | subscriber information |                               |                                                    |                                         |                                     |                          |                                                                                                    |           |
|      | [           | 1) Select cate<br>All | gory<br>v              | 2) Discipline                 | ~                                                  | <b>▼</b> Get                            |                                     |                          |                                                                                                    |           |

Excel Print Search:

| S.No      | Subscriber Id     | Subscriber Name | Category | Game        | Taluk  | District   | Aadhaar Number | DOB        | Mobile No. | View Detail |
|-----------|-------------------|-----------------|----------|-------------|--------|------------|----------------|------------|------------|-------------|
| 1         | SDAT0001          | VINOTHKUMAR     | Player   | BASKET BALL | Sulur  | Coimbatore | 123412341234   | 20/07/1977 | 8940996552 | • View      |
| 2         | SDAT1473          | ARUNKUMAR       | Player   | BASKET BALL | Guindy | Chennai    | 123412341210   | 20/07/1977 | 8940996552 | View        |
| Showing 1 | to 2 of 2 entries |                 |          |             |        |            |                |            |            |             |

Previous 1 Next

Officer can view an individual player information by clicking view button.

| 1) Name                      | onai          |   | Vinothkumar            |                                                                                                    |                         |
|------------------------------|---------------|---|------------------------|----------------------------------------------------------------------------------------------------|-------------------------|
| <ol> <li>Game</li> </ol>     |               | 1 | Boxing                 |                                                                                                    |                         |
| <ol> <li>Cated</li> </ol>    |               | - | Plaver                 |                                                                                                    |                         |
| <ol> <li>4) Subso</li> </ol> | riber Id      | - | SDAT0001               |                                                                                                    |                         |
| 5) Heigh                     | t             | - | 165 Cms                |                                                                                                    |                         |
| 6) Weigh                     | nt            | : | 80 Kgs                 |                                                                                                    |                         |
| 7) Blood                     | group         | - | 0+                     |                                                                                                    | best sports certificate |
| B) DOB                       |               |   | 25/08/2001             | National State                                                                                                    |                         |
| ) Gend                       | er            | : | Male                   | terely to the second second se |                         |
| 10) Track                    | suit size     | : | XL                     |                                                                                                    |                         |
| 1) T-shir                    | t size        | : | XL                     |                                                                                                    |                         |
| 2) Pants                     | size          | : | XL                     |                                                                                                    |                         |
| 13) is diffe                 | erently abled | : | No                     |                                                                                                    |                         |
| Com                          | munication    |   |                        |                                                                                                    |                         |
| Com                          | munication    |   | 111. Church road, near |                                                                                                    |                         |
| 1) Addre                     | ISS           | 1 | police station         |                                                                                                    |                         |
| 2) City                      |               | : | Dharapuram             |                                                                                                    |                         |
| 8) Distric                   | :t            | 1 | Tiruppur               |                                                                                                    |                         |
| 4) Landr                     | nark          | 1 | Church Road            |                                                                                                    |                         |
| 5) Pinco                     | de            | 1 | 638656                 |                                                                                                    |                         |
| 6) Aadha                     | aar           | 2 | 123412341234           |                                                                                                    |                         |
| Bank                         | ing           |   |                        |                                                                                                    |                         |
| 1) Bank                      |               |   | Indian Overseas Bank   |                                                                                                    |                         |
| 2) Ifsc                      |               | : | IFSC007                |                                                                                                    |                         |
| 3) Acc.n                     | 0             | : | 111222333802           |                                                                                                    |                         |
|                              |               |   |                        |                                                                                                    |                         |

### **2b.** Payment History

In this Page, Officer can view the player payment history in bank wise and also get the report from date and to date wise.

|      |             | ALONE TRUMP | Yout                          | <b>h Wel</b> f<br>Sports<br>தமி | fare and Spor<br>Development<br>բյուն ոնտոպու | ts Developn<br>Authority o<br>ட்டு மேம்பாட்டு | n <b>ent Depar</b><br>f Tamil Nad<br>ஆணையம் | <b>tment</b><br>du     |        |           |
|------|-------------|-------------|-------------------------------|---------------------------------|-----------------------------------------------|-----------------------------------------------|---------------------------------------------|------------------------|--------|-----------|
| Home | Subscribers | Circular    | Change password               | Masters                         | Competition registration                      | Chart preparation                             | Logout                                      |                        |        | e dso@cbe |
|      |             | 2b. Payment | history<br>2) D<br>All<br>Get | scipline                        | 3) From date<br>01/01/2020                    | 4) To<br>01/03                                | o date<br>5/2020                            | 5) Gateway Type<br>KVB | ~<br>~ |           |

| Excel   | Print Search:       |            |                    |         |                         |        |                |            |                    |                     |                      |
|---------|---------------------|------------|--------------------|---------|-------------------------|--------|----------------|------------|--------------------|---------------------|----------------------|
| S.No    | Name                | Mobile     | Transaction Id     | Status  | Transaction date        | Amount | Game           | District   | Receipt<br>number  | Pay category        | Bank Ref.            |
| 1       | VINOTHKUMAR         | 8940996552 | SF-1PY-<br>TRN0073 | Success | 1/27/2020 4:15:00<br>PM | 100    | BASKET<br>BALL | Coimbatore | ONLINE-SF-<br>0006 | Subscription<br>Fee | 90820191565331700000 |
| Showing | 1 to 1 of 1 entries |            |                    |         |                         |        |                |            |                    |                     |                      |
| Previo  | us 1 Next           |            |                    |         |                         |        |                |            |                    |                     |                      |
|         |                     |            |                    |         |                         |        |                |            |                    |                     |                      |

# Circular

### **3a.Compose new**

Officer can send the circular to all players and subscribers. This notification is using to sending group message through e-mail/sms based on interested game of the subscriber.

| Subscribers | Circular          | Change password   | Masters | Competition registration | Chart preparation | Logout |       |          | 0      |
|-------------|-------------------|-------------------|---------|--------------------------|-------------------|--------|-------|----------|--------|
|             | 3a. Compose       | e new             |         |                          |                   |        |       |          |        |
|             | 1) Title <b>*</b> |                   |         |                          |                   |        |       |          | )<br>J |
|             | KABADI MO         | NTHLY COMPETITION |         |                          |                   |        |       |          |        |
|             | 2) Message de     | escription *      |         |                          |                   |        |       | <b>r</b> |        |
|             | FIRST PRIZ        | E RS.50000        |         |                          |                   |        |       |          |        |
|             |                   |                   |         |                          |                   |        |       |          |        |
|             | 2) Dato *         |                   |         |                          |                   |        |       |          |        |
|             | 05/01/2020        |                   |         |                          |                   |        |       | 9        |        |
|             | 4) Reference      | link              |         |                          |                   |        |       |          |        |
|             | reference lir     | nk                |         |                          | 11                |        | 2 🔡 🔪 | J /      |        |
|             | 5) Select distr   | ict               |         |                          |                   |        |       |          |        |
|             | 2 Coimboto        | aro.              |         | ~                        |                   |        |       |          |        |

#### **3b.Circular sent**

In this menu, Officer can view already sent the circular details for players. There are two type of options available, **All** button using to view all sending notifications and **Archives** button using to view old notifications.

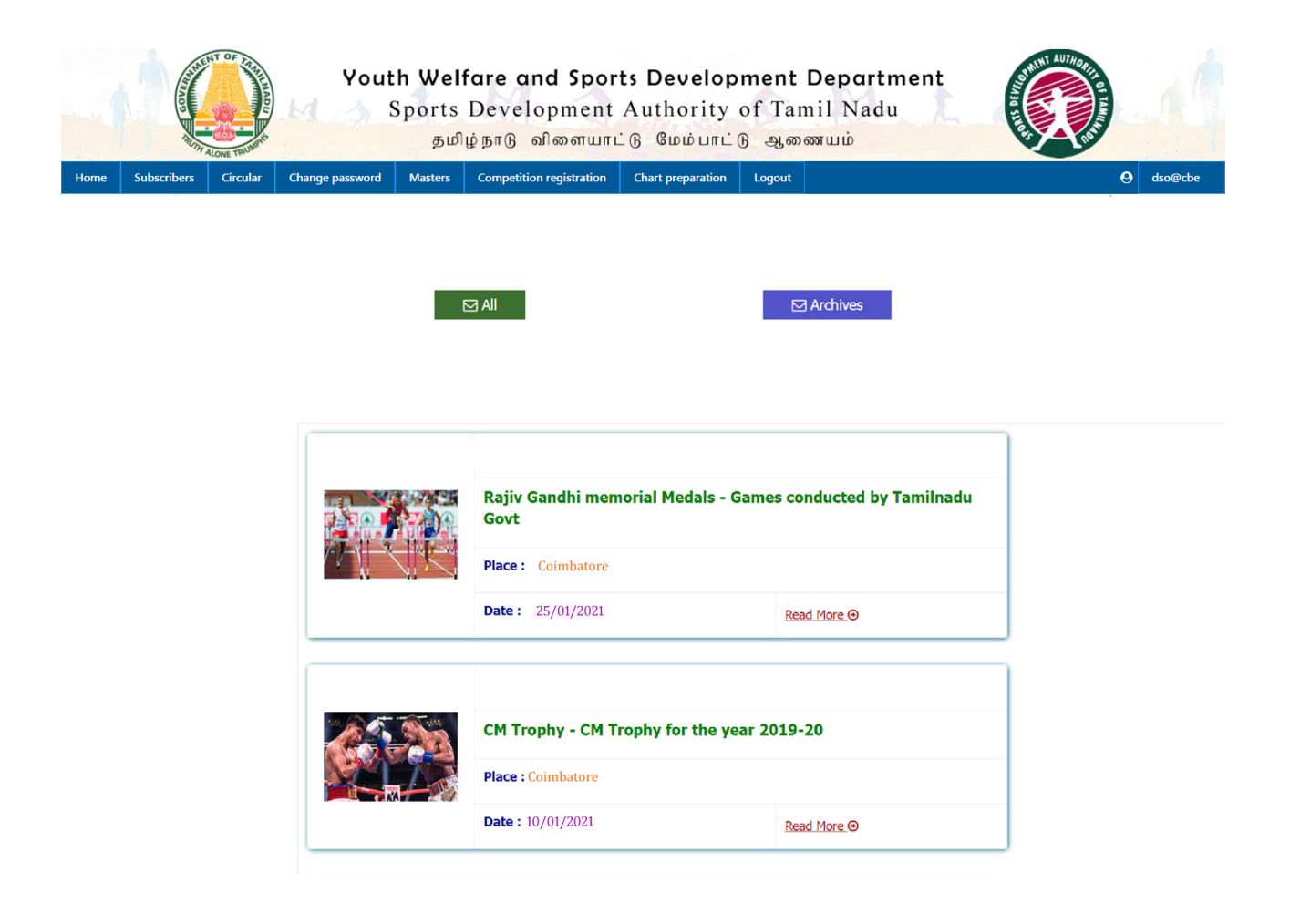

### **Change Password**

In this page, Admin can able to change the password as per their own wish

|      |                | ALONE TRUMPAS | Yout                                    | : <b>h Wel</b><br>Sports<br>தமீ | fare and Spor<br>Development<br>ழ்நாடு விளையாப | ts Develop<br>Authority<br>ட்டு மேம்பாட் | ment Department<br>of Tamil Nadu<br>டூ ஆணையம் |           |
|------|----------------|---------------|-----------------------------------------|---------------------------------|------------------------------------------------|------------------------------------------|-----------------------------------------------|-----------|
| Home | Subscribers    | Circular      | Change password                         | Masters                         | Competition registration                       | Chart preparation                        | Logout                                        | O dso@cbe |
|      | 1)<br>2)<br>3) | Change Pass   | sword<br>word *<br>rd *<br>v password * |                                 |                                                |                                          |                                               |           |

### **Competition Masters**

### **6a.**Competition –Discipline Mapping

In this page, Two type of competition levels are using by district officer .

- i) State Level This type of competitions are created by State Level admin
- ii) District Level This type of competitions are created by DSO

Officer is mapping disciplines to selected competition. Multiple game selection options are available here.

|      | 1        | ALONE TRUMPS                                                      | Yout                          | <b>h Wel</b> f<br>Sports<br>தமி | fare and Spor<br>Development<br>ழ்நாடு விளையாட | ts Develop<br>Authority<br>:ն նած սու | ment Dep<br>of Tamil N<br>டு ஆணையம் | artment<br>Jadu | A REPORT OF THE REPORT OF THE | 1 | 1       |
|------|----------|-------------------------------------------------------------------|-------------------------------|---------------------------------|------------------------------------------------|---------------------------------------|-------------------------------------|-----------------|----------------------------------------------------------------------------------------------------|---|---------|
| Home | Subscrit | oers Circular                                                     | Change password               | Masters                         | Competition registration                       | Chart preparation                     | Logout                              |                 |                                                                                                    | 0 | dso@cbe |
|      |          | 6a. Competi                                                       | tion Discipline Mappin        | 8                               |                                                |                                       |                                     |                 |                                                                                                    |   |         |
|      |          | 6a. Competition                                                   | Discipline Mapping            | 6b. Competi                     | tion Category Mapping                          |                                       |                                     |                 |                                                                                                    |   |         |
|      |          | 1) Compitation L<br>1.DISTRICT<br>2) Competition n<br>1.BOXING CO | evel * ame * MDETITIONS -2020 |                                 | <b>~</b> ]                                     |                                       |                                     |                 |                                                                                                    |   |         |
|      |          | 3) Event Type*<br>INDIVUDUAL<br>4) Discipline*                    |                               |                                 | ~                                              |                                       |                                     |                 |                                                                                                    |   |         |
|      |          | BOXING -                                                          | Submit                        |                                 |                                                |                                       |                                     |                 |                                                                                                    |   |         |

#### List of Competition Discipline Mapping

Excel Print Search:

| S.No           | Competition         | Year | Discipline | Event Type | Competition Level | Current status | Add / Remove |
|----------------|---------------------|------|------------|------------|-------------------|----------------|--------------|
| 1              | BOXING COMPETITIONS | 2020 | BOXING     | indi       | DISTRICT          | Added          | © Remove     |
| Showing 1 to : | 1 of 1 entries      |      |            |            |                   |                |              |

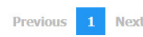

### 6b.Competition –Category and Sub Category Mapping

In this page, Officer is mapping category and sub category to respective discipline and competitions. List of selected category and sub categories are displayed in table format. If you want to remove this selection then click remove button.

| bers Circular Cr                       | hange password Masters   | Competition registration | Chart preparation Logout | 1 |
|----------------------------------------|--------------------------|--------------------------|--------------------------|---|
| 6a. Competition (                      | Category Mapping         |                          |                          |   |
| 6a. Competition Disci                  | ipline Mapping 6b. Compe | ition Category Mapping   |                          |   |
| 1) Compitetion Level *<br>1.DISTRICT   | *                        | ~                        |                          |   |
| 2) Competition name<br>1.BOXING COMPET | *<br>TTIONS -2020        | ~)                       |                          |   |
| 3) Event Type*                         |                          | ~                        |                          |   |
| 4) Discipline*                         |                          | ~                        |                          |   |
| 5) Category*                           |                          | ~                        |                          |   |

#### List of Competition Category Mapping

Excel Print Search:

| S.No | Competition         | Year | Discipline | Event Type | Category | Sub Category                | Competition Level | Current status | Add / Remove |
|------|---------------------|------|------------|------------|----------|-----------------------------|-------------------|----------------|--------------|
| 1    | BOXING COMPETITIONS | 2020 | BOXING     | indi       | MEN      | UP TO 52 KG (FLY WEIGHT)    | DISTRICT          | Added          | 😣 Remove     |
| 2    | BOXING COMPETITIONS | 2020 | BOXING     | indi       | MEN      | UP TO 56 KG (BANTAM WEIGHT) | DISTRICT          | Added          | 🙁 Remove     |

Showing 1 to 2 of 2 entries

Previous 1 Next

# 6c.Settings

# 6c.1.Add/Edit Competition

In this page, You can add/edit the competition.

|      | and covery  | ALENT OF REAL                   | Yout                     | t <b>h Wel</b> f<br>Sports<br>தமி | fare and Spor<br>Development<br>ழ்நாடு விளையா | ts Develop<br>Authority | ment Departmer<br>of Tamil Nadu<br>டு ஆணையம் | nt 🕡 |   |         |
|------|-------------|---------------------------------|--------------------------|-----------------------------------|-----------------------------------------------|-------------------------|----------------------------------------------|------|---|---------|
| Home | Subscribers | Circular                        | Change password          | Masters                           | Competition registration                      | Chart preparation       | Logout                                       |      | 9 | dso@cbe |
|      |             | 6c.1.Add/Edi<br>6c.1.Add/Edit C | t Competition            | dd/Edit Discipli                  | ne <u>6c.3 Add/Edit Catego</u>                | ny & Sub-Category       |                                              |      |   |         |
|      | 1           | ) Competition n<br>ANNA MEMOR   | ame *<br>IAL COMPETITION |                                   |                                               |                         |                                              |      |   |         |
|      |             | 1) Year *<br>2021               | Add competition          |                                   |                                               |                         |                                              |      |   |         |

### List of competitions

| Excel Print Sea             | rch:                |      |                |              |        |  |  |  |  |  |  |  |
|-----------------------------|---------------------|------|----------------|--------------|--------|--|--|--|--|--|--|--|
| S.No                        | Competition         | Year | Current status | Add / Remove | Edit   |  |  |  |  |  |  |  |
| 1                           | BOXING COMPETITIONS | 2020 | Added          | © Remove     | 🕼 Edit |  |  |  |  |  |  |  |
| Showing 1 to 1 of 1 entries |                     |      |                |              |        |  |  |  |  |  |  |  |
| Previous 1                  | Previous 1 Next     |      |                |              |        |  |  |  |  |  |  |  |

### 6c.2.Add/Edit Discipline

In this page, You can add/edit the discipline.

|      |             | ALONE TRUMPE                                                                      | Yout                          | : <b>h Welf</b><br>Sports<br>தமிர | are and Spor<br>Development<br>ยุ่நாடு விளையாเ | ts Develop<br>Authority<br>்டு மேம்பாட்டு | ment Depa<br>of Tamil Na<br>டூ ஆணையம் | rtment<br>du |           |
|------|-------------|-----------------------------------------------------------------------------------|-------------------------------|-----------------------------------|------------------------------------------------|-------------------------------------------|---------------------------------------|--------------|-----------|
| Home | Subscribers | Circular                                                                          | Change password               | Masters                           | Competition registration                       | Chart preparation                         | Logout                                |              | O dso@cbe |
|      |             | 6c.2.Add/Edi<br>.1.Add/Edit Co<br>Event *<br>Indivudual<br>Discipline *<br>CARROM | t Discipline mpetition 6c.2.A | ld/Edit Disciplir                 | ne <u>6c.3 Add/Edit Catego</u>                 | ry & Sub Category                         |                                       |              |           |

### List of games

| Excel Print Sear | rch:               |            |                |              |        |
|------------------|--------------------|------------|----------------|--------------|--------|
| S.No             | Discipline         | Event      | Current status | Add / Remove | Edit   |
| 1                | ATHLETICS          | Indivudual | Added          | 8 Remove     | 🕼 Edit |
| 2                | GYMNASTIC RHYTHMIC | Indivudual | Added          | 😂 Remove     | 🕑 Edit |
| 3                | HANDBALL           | Group      | Added          | © Remove     | ☞ Edit |
| 4                | HOCKEY             | Group      | Added          | 8 Remove     | 🕼 Edit |
| 5                | JUDO               | Indivudual | Added          | © Remove     | ☞ Edit |

# 6c.3.Add/Edit Category and Sub Category

In this page, You can add/edit category and sub category.

|      |                                     | ALONE TRUMPIO                                                          | Yout<br>M A S                               | <b>h Welfa</b><br>Sports D<br>தமிழ் | ire and Spor<br>Development<br>நாடு விளையாட | ts Developr<br>Authority c<br>ເດີ ເມີນ ເມີດ ເມັນ | ment Departmen<br>of Tamil Nadu<br>ஆணையம் |           |
|------|-------------------------------------|------------------------------------------------------------------------|---------------------------------------------|-------------------------------------|---------------------------------------------|--------------------------------------------------|-------------------------------------------|-----------|
| Home | Subscribers                         | Circular                                                               | Change password                             | Masters                             | Competition registration                    | Chart preparation                                | Logout                                    | O dso@cbe |
|      | 6<br>6<br>1) C<br>ME<br>2) SI<br>40 | c.3 Add/Edit<br>I.Add/Edit Con<br>ategory *<br>EN<br>ub category<br>OM | Category & Sub Catego<br>npetition 6c.2.Add | ory<br>//Edit.Discipline            | 6c.3 Add/Edit Categor                       | y.&. Sub Category                                |                                           |           |

### **6d.** Completed Competition

Officer can able to view completed competition as date wise.

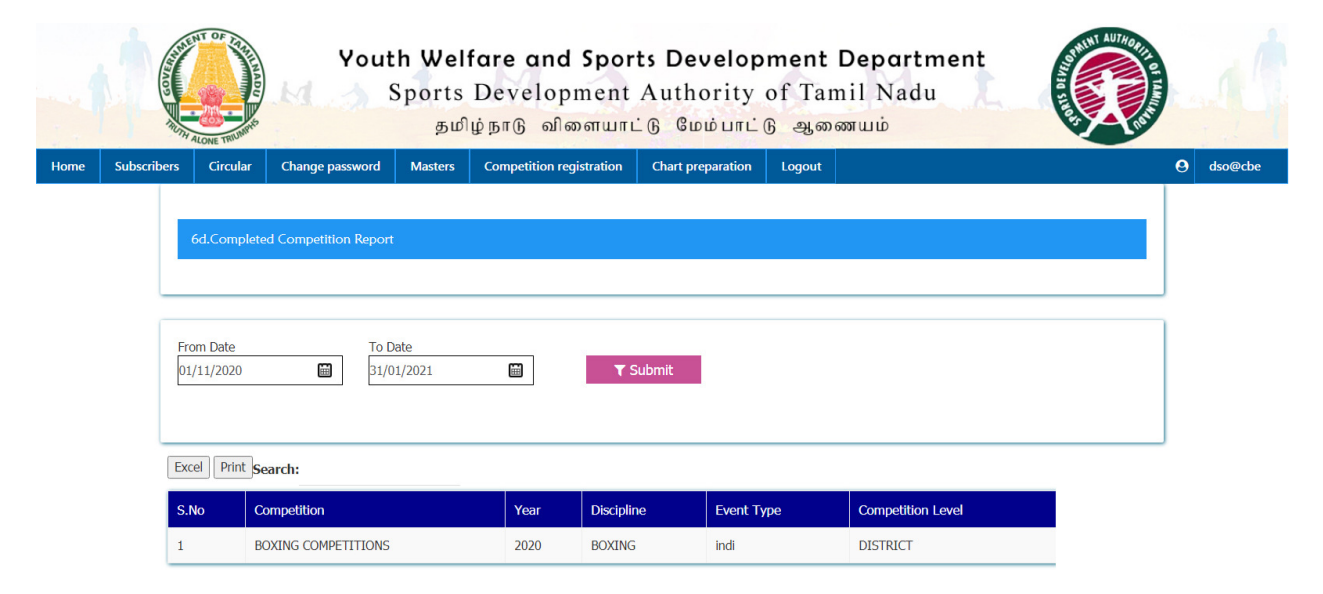

#### **Competition Registration**

#### 7a.1. Create New

In this page, officer will send competition registration request to all players for conducting new competitions.

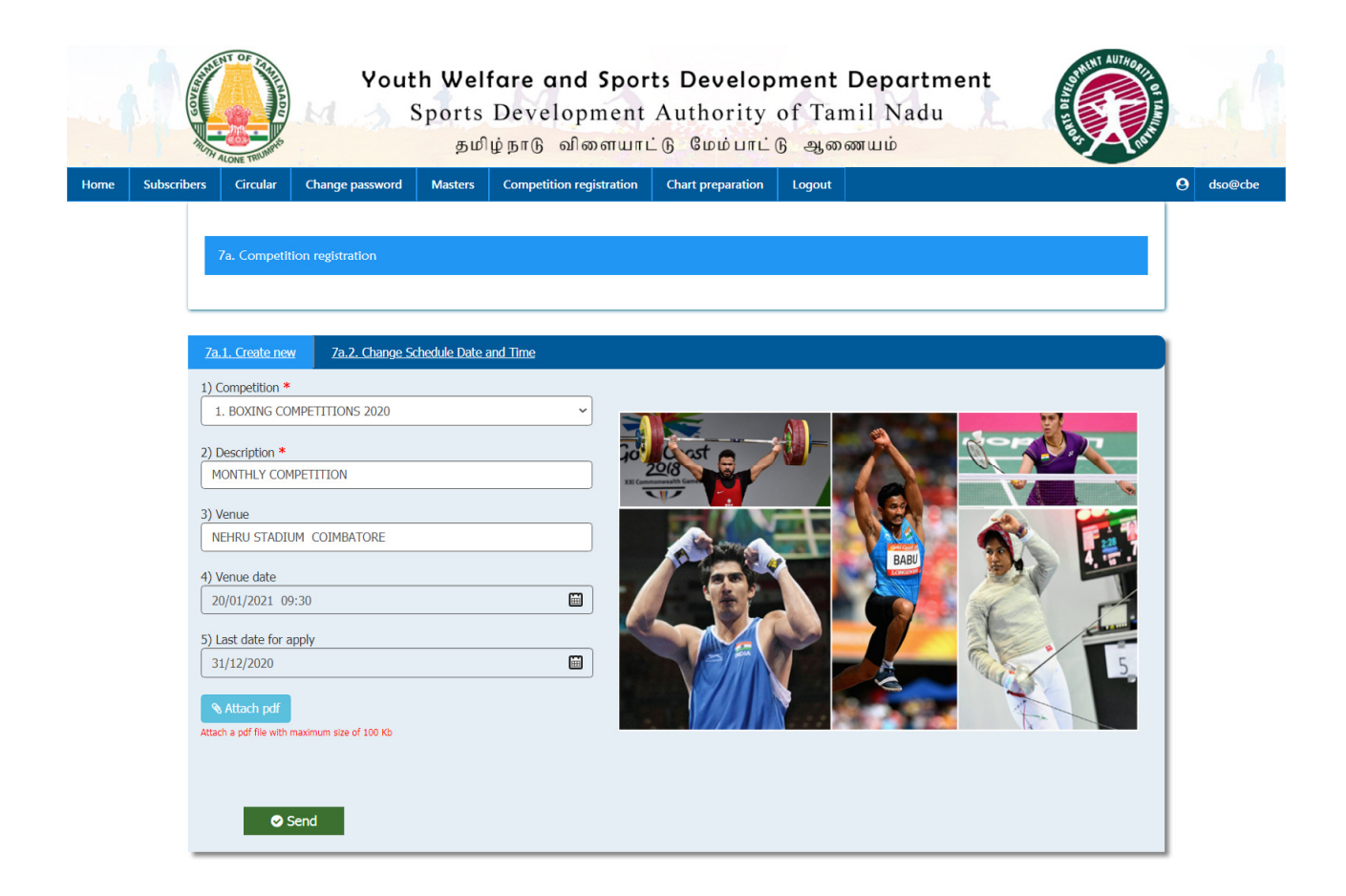

Players are received the confirmation email from DSO.

|      | Gmail Gmail | Q Search mail                                                                                                    | ALC: N                           | Y        | 12             |         | 0                                                       | ت 😳         | Google |
|------|-------------|----------------------------------------------------------------------------------------------------|----------------------------------|----------|----------------|---------|---------------------------------------------------------|-------------|--------|
| +    | Compose     |                                                                                                    | © 0 ¢,                           |          | •              | 1       |                                                         | 11 of 3,466 |        |
|      | Inbox 1     | Forwarded mess                                                                                                    | age                              |          |                |         |                                                         |             |        |
| *    | Starred     | Prom: < <u>tnsports@tnic.in</u> 2<br>Date: Wed, Dec 23, 2020                                                                                                    | 。<br>) at 3:39 PM                |          |                |         |                                                         |             | 2      |
| 0    | Snoozed     | Subject: TN Sports new s<br>To: <vinoth@kumarappa< th=""><th>series registration ann<br/>.com&gt;</th><th>ouncen</th><th>nent</th><th></th><th></th><th></th><th></th></vinoth@kumarappa<> | series registration ann<br>.com> | ouncen   | nent           |         |                                                         |             |        |
| >    | Sent        |                                                                                                    |                                  |          |                |         |                                                         |             |        |
|      | Drafts 66   | Dear VINOTHKUMAR,                                                                                                    |                                  |          |                |         |                                                         |             |        |
|      | More        | Greetings from Sports De                                                                                                    | evelopment Authority             | of Tamil | Nadu III,      |         |                                                         |             |        |
| Mee  |             | We are going to conduct                                                                                                    | a new series the deta            | ils we h | ave given belo | W.      |                                                         |             |        |
|      | New meeting | Series                                                                                                    | Description                      | Venue    | Venue date     | View    | Register                                                |             |        |
|      | My meetings | BOXING                                                                                                    | MONTHLY                          |          | 01/01/2021     | details | https://www.tpsports.org.in/webapp/new_series.aspy?subs |             |        |
| Hand | nouts       | COMPETITIONS 2020                                                                                                    | COMPETITION                      | CBE      | 12:30          | #       | id=SDAT0001∁_id=COMP30&nomination_id=SER001             |             |        |

In this email, Player will get the acceptance link from the officer as below format. If they are clicking '**Submit** then the confirmation will send to officer.

| N SPORTS - Apply Competition Reg | istration                            |         |
|----------------------------------|--------------------------------------|---------|
|                                  |                                      |         |
|                                  | TN SPORTS - Apply Competition Regist | tration |
| 10.20 <sup>10</sup>              |                                      |         |
| 1) Name *                        |                                      |         |
| VINOTHKUMAR                      |                                      |         |
| 2) Mobile Number *               |                                      |         |
| 8940996552                       |                                      |         |
| 3) E-Mail Address *              |                                      |         |
| vinoth@kumarappa.com             |                                      |         |
| 4) Door Number *                 |                                      |         |
| 111                              |                                      |         |
| 5) Street Name *                 |                                      |         |
| CHURCH ROAD                      |                                      |         |
| 6) Place *                       |                                      |         |
| NEAR POLICE STATION              |                                      | ~       |
| 7) City / Town / Village *       |                                      |         |
| TIRUPPUR                         |                                      |         |
| 8) District *                    |                                      |         |
| COIMBATORE                       |                                      |         |
| 9) Landmark                      |                                      |         |
| CHURCH ROAD                      |                                      |         |
| 10) Pincode *                    |                                      |         |
| 638656                           |                                      |         |
| 11) Aadhaar Number *             |                                      |         |
| 123412341234                     |                                      |         |
| 12) Date of Birth *              |                                      |         |
| 20/07/1977                       |                                      |         |
| 13) Competition name *           |                                      |         |
| BOXING COMPETITIONS 2020         |                                      |         |
| 14) Select Game *                |                                      |         |
| BOXING                           | J.                                   |         |
| 15) Select category *            |                                      |         |
| MEN                              |                                      |         |
| 16) Select sub category *        |                                      |         |
| UP TO 52 KG (FLY WEIGHT)         | 4                                    |         |

### 7a.2. Change Schedule Date and Time

If you want to change competition schedule after sending the request link then you will select the competition name that competition details will be appear on this screen. After changing the competition details, Click on send button, You can send competition request link to players through email and sms.

| Youth Welf<br>Sports<br>தமி                                   | are and Sports Development<br>Development Authority of Ta<br>நாடு விளையாட்டு மேம்பாட்டு ஆன | : Department<br>mil Nadu<br>றணயம் |   |
|---------------------------------------------------------------|--------------------------------------------------------------------------------------------|-----------------------------------|---|
| Subscribers Circular Change password Masters                  | Competition registration Chart preparation Logout                                          |                                   | 9 |
| 7a. Competition registration                                  |                                                                                            |                                   |   |
| 7a.1. Create new 7a.2. Change Schedule Date ar                | 1 Time                                                                                     |                                   |   |
| 1) Competition * 1. BOXING COMPETITIONS 2020                  | ×                                                                                          |                                   |   |
| 2) Description * MONTHLY COMPETITION                          |                                                                                            | A COR                             |   |
| 3) Change Schedule *                                          |                                                                                            |                                   |   |
| 4) Venue COIMABORE                                            |                                                                                            |                                   |   |
| 5) Venue date<br>1/1/2021 12:30:00 PM                         |                                                                                            |                                   |   |
| 6) Last date for apply 12/31/2020 12:00:00 AM                 |                                                                                            |                                   |   |
| S Attach pdf<br>Attach a pdf file with maximum size of 100 Kb |                                                                                            |                                   |   |
| • Cond                                                        |                                                                                            |                                   |   |
| Send                                                          |                                                                                            |                                   |   |

## **7b. Spot Entry (offline entry)**

In this page, officer accept and approve the competition request directly behalf of player

|          | ircular Change pass      | sword Masters      | Competition registration | Chart preparati             |                    |        |            |            |
|----------|--------------------------|--------------------|--------------------------|-----------------------------|--------------------|--------|------------|------------|
|          |                          | sword masters      | competition registration |                             |                    |        |            | ,<br>I     |
| 7b. 1    | Spot Entry               |                    |                          |                             |                    |        |            |            |
|          |                          |                    |                          |                             |                    |        |            |            |
|          |                          |                    |                          |                             |                    |        |            |            |
| 7b. Sp   | ot Entry                 |                    |                          |                             |                    |        |            |            |
| 1) Com   | petition *               |                    |                          |                             |                    |        |            |            |
| BOXI     | NG COMPETITIONS 202      | 0 - MONTHLY COMPET | TITION Dt: 01/ ~         |                             |                    |        |            |            |
| 2) Playe | r Mobile no / Aadhaar no | o / Player id *    |                          |                             |                    |        |            |            |
| 1234]    | .2341234                 |                    |                          |                             |                    |        |            |            |
| 3) Displ | ine *<br>NG              |                    | ~                        |                             |                    |        |            |            |
|          | 1001                     |                    |                          |                             |                    |        |            |            |
| MEN      | jory **                  |                    | ~                        |                             |                    |        |            |            |
| 5) Sub ( | Category *               |                    |                          |                             |                    |        |            |            |
| UP T     | D 56 KG (BANTAM WEIG     | GHT)               | ~                        |                             |                    |        |            |            |
|          | 🛨 Get detail             |                    |                          |                             |                    |        |            |            |
|          |                          |                    |                          |                             |                    |        |            |            |
|          |                          |                    |                          |                             |                    |        |            |            |
|          |                          |                    |                          |                             |                    |        |            |            |
|          |                          |                    | Series reg               | istration offline a         | ipproval           |        |            |            |
|          |                          |                    |                          |                             |                    |        |            |            |
| Sno      | Participant name         | Aadhaar            | Category                 | Title                       | Description        | Venue  | Discipline | Venue date |
|          |                          | 123412341234       | Player                   | BOXING<br>COMPETITIONS 2020 | MONTHLY COMPETITIO | ON CBE | BOXING     | 01/01/2021 |
| 1        | VINOTHKUMAR              |                    |                          |                             |                    |        |            |            |

### 7c. Acceptance

Officer can select the players from this list and click **Approve/Rejected** button, If you want to reject the player then you should enter the reason of rejection for that player. Approved players only participate the respective discipline. Once players are approved/rejected by officer then alert message will be automatically send to players through e-mail and sms.

|       | COVER     | ALONE TRUMPS | You<br>M A                                    | th Wel<br>Sports<br>தமி        | fare and Spor<br>Development<br>ខ្ខំត្រាட្រ | ts Development I<br>Authority of Tam<br>்டு மேம்பாட்டு ஆனை | Department<br>iil Nadu<br>னயம்       |          |    |
|-------|-----------|--------------|-----------------------------------------------|--------------------------------|---------------------------------------------|------------------------------------------------------------|--------------------------------------|----------|----|
| Home  | Subscribe | rs Circular  | Change password                               | Masters                        | Competition registration                    | Chart preparation Logout                                   |                                      | e dso@cb | pe |
|       |           | 7c.Acceptan  | ce (accepted by playe<br>ETITIONS ~ Ind<br>st | ers)<br>Event type<br>divudual | 3) Discipline<br>.BOXING                    | 4) Category<br>V MEN                                       | 5) Sub Category<br>V UP TO 52 KG (FL | Y WEIC V |    |
| Excel | Print Se  | earch:       |                                               |                                |                                             |                                                            |                                      |          |    |

| S.No | Subscriber<br>Name | Nominated<br>as | Game<br>type | Sub type                    | Aadhaar      | District | Accepted<br>on | Tittle                         | Venue   | Venue<br>date | View<br>Detail | Approve | Reject   |
|------|--------------------|-----------------|--------------|-----------------------------|--------------|----------|----------------|--------------------------------|---------|---------------|----------------|---------|----------|
| 1    | Vinothkumar        | Player          | Running      | 1500m<br>Middle<br>Distance | 123412341234 | Tiruppur | 26/08/2019     | Running<br>competition<br>2019 | Chennai | 24/12/2019    | • View         | Approve | 🗵 Reject |

#### 7d. Approval Report

Officer can send the nomination accepted request to players(only approved players). Select players from this list and click **submit** button, popup box will be appears on this screen.

|           |                |                    |                             |          | cation registration | churcpr  |             |                              |                     |            |          |
|-----------|----------------|--------------------|-----------------------------|----------|---------------------|----------|-------------|------------------------------|---------------------|------------|----------|
|           | 7D.Appro       | val Report (accept | ed by players)              |          |                     |          |             |                              |                     |            |          |
|           |                |                    |                             |          |                     |          |             |                              |                     |            | )<br>J   |
|           | 1) Competition | MPETITIONS 🗸       | 2) Event type<br>Indivudual | 2        | 3) Discipline       |          | 4) Categ    | ory 5) Sub Cat<br>V UP TO 52 | egory<br>KG (FLY WE | ic 🗸       |          |
|           |                |                    |                             |          |                     |          |             |                              |                     | ]          |          |
|           | т              | Get                |                             |          |                     |          |             |                              |                     |            |          |
|           |                |                    |                             |          |                     |          |             |                              |                     |            |          |
|           |                |                    |                             |          |                     |          |             |                              |                     |            |          |
| Print     | Search:        |                    |                             |          |                     |          |             |                              |                     |            |          |
| S.No      | Player Name    | Nominated as       | Discipline                  | Category | Aadhaar             | District | Accepted on | Competition                  | Venue               | Venue date | View Det |
| 1         | ARUNKUMAR      | Player             | BOXING                      | MEN      | 123412341210        | Chennai  | 23/12/2020  | BOXING COMPETITIONS 2020     | CBE                 | 01/01/2021 | • Vie    |
|           |                |                    |                             |          |                     |          |             |                              |                     |            |          |
| ng 1 to : | 1 of 1 entries |                    |                             |          |                     |          |             |                              |                     |            |          |

In this popup box, You should enter the description, venue ,venue date and click on **send** button confirmation email and sms will be automatically send to that player.

| Youth                                                                                                    | n Welfare and Sports Development Depo<br>ports Development Authority of Tamil N | adu                                        | La A        |
|----------------------------------------------------------------------------------------------------|---------------------------------------------------------------------------------|--------------------------------------------|-------------|
| RUTH ALONE TRIUMPA                                                                                                    | Event Notification                                                              |                                            | 1 1         |
| Home     Subscribers     Circular     Change password       7D.Approval     Report (accepted by plant)       1) Competition     2) Event       BOXING COMPETITION!     2) Event       Total     Total | Description * NEHRU STADIUM Venue * COIMBATORE Venue Date * 10/12/2020 02:00    | 5) Sub Category<br>UP TO 52 KG (FLY WEIC ~ | O   dso@cbe |

## 7e. Reject Report

In this page, You can view the rejected players list as competition and discipline wise.

| Sub      | scribers Circula          | or Change passv                           | word Master                               | rs Compe | tition registration       | Chart prepar | ation Logou        | t   |                             |                            |              | <b>O</b> ds |
|----------|---------------------------|-------------------------------------------|-------------------------------------------|----------|---------------------------|--------------|--------------------|-----|-----------------------------|----------------------------|--------------|-------------|
|          | 7e. Rej                   | iect Report                               |                                           |          |                           |              |                    |     |                             |                            |              |             |
|          |                           |                                           |                                           |          |                           |              |                    |     |                             |                            |              |             |
|          |                           |                                           |                                           |          |                           |              |                    |     |                             |                            |              |             |
|          | BOXING CC                 | on<br>MPETITIONS V                        | 2) Event type<br>Indivudual               | ~        | 3) Discipline<br>1.BOXING | ~            | 4) Category<br>MEN | ~   | 5) Sub Categ                | ory<br>G (FLY WEI          | ic •         |             |
|          | 1) Competiti<br>BOXING CC | on<br>IMPETITIONS V                       | 2) Event type<br>Indivudual               | ~        | 3) Discipline<br>1.BOXING | ~            | 4) Category<br>MEN | ~   | 5) Sub Categ<br>UP TO 52 KC | ory<br>5 (FLY WEI)         | ic 🗸         |             |
|          | 1) Competiti<br>BOXING CC | on<br>MPETITIONS ~<br>Get                 | 2) Event type<br>Indivudual               | ~        | 3) Discipline             | ~            | 4) Category<br>MEN | ~   | 5) Sub Categ                | ory<br>5 (FLY WEI          | c v          |             |
|          | 1) Competiti<br>BOXING CC | on<br>MPETITIONS ~<br>Get                 | 2) Event type<br>Indivudual               |          | 3) Discipline<br>1.BOXING | ~            | 4) Category<br>MEN | ~   | 5) Sub Categ                | ory<br>5 (FLY WEI          | ie •         |             |
| el Print | 1) Competiti<br>BOXING CC | on<br>MPETITION: ~                        | 2) Event type<br>Indivudual               |          | 3) Discipline             | ~            | 4) Category<br>MEN | ¥   | 5) Sub Categ                | ory<br>5 (FLY WEI)         | (c v         |             |
| el Print | 1) Competit<br>BOXING CC  | on<br>MPETITIONS ~<br>Get<br>Nominated as | 2) Event type<br>Indivudual<br>Discipline | Category | 3) Discipline<br>I.BOXING | District A   | 4) Category<br>MEN | ✓ ✓ | 5) Sub Categ                | ory<br>5 (FLY WEI<br>Venue | C Venue date | View De     |

Previous 1 Next

#### 7e. Series Result

This is result entry page for players.

### Type: 1 (Individual)

If you are select event type is individual then players details will be open in table format then click on result button popup box will be appear on this screen. You should enter place (I,II,III, Participate )and performance (distance, points, time ,weight) then finally click submit button.

### Type: 2 (Team)

If you are select event type is team then team details will be open in table then click on result button popup box will be appear on this screen. You should enter place (Winner, Runner, Third Place, Participate) and performance(points, match win by ,score) then click submit button

| 7f. Series Resul                            | Change password Max            | sters Competition registration                                                                          | Chart preparation L        | ogout            |                          |                         | e de    |
|---------------------------------------------|--------------------------------|----------------------------------------------------------------------------------------------------|----------------------------|------------------|--------------------------|-------------------------|---------|
| 1) Competition<br>BOXING COMPET             | 2) Event ty<br>Indivudual      | pe 3) Discipline<br>1.BOXING                                                                            | 4) Cate<br>V               | igory            | 5) Sub Cate              | egory<br>KG (FLY WEIC 💙 |         |
| Print Search:<br>Player Name<br>VINOTHKUMAR | Aadhar Number<br>123412341234  | Competition Name<br>BOXING COMPETITIONS                                                                 | Discipline<br>BOXING       | Venue            | Venue Date<br>01/01/2021 | View Detail             | Approve |
| to 1 of 1 entries                           |                                |                                                                                                    |                            |                  |                          |                         |         |
| 1s 1 Next                                   |                                |                                                                                                    |                            |                  |                          |                         |         |
| s 1 Next                                    | Youth<br>Sp<br>Change password | Welfare and Spor<br>orts Development<br>Result updation<br>Place *<br>I<br>Performance Type *<br>Points | ts Developr<br>Authority c | nent D<br>f Tami | epartment<br>1 Nadu<br>× |                         | Ø       |

#### **8a.Chart Preparation**

Officer prepare the chart for each competition based on discipline.

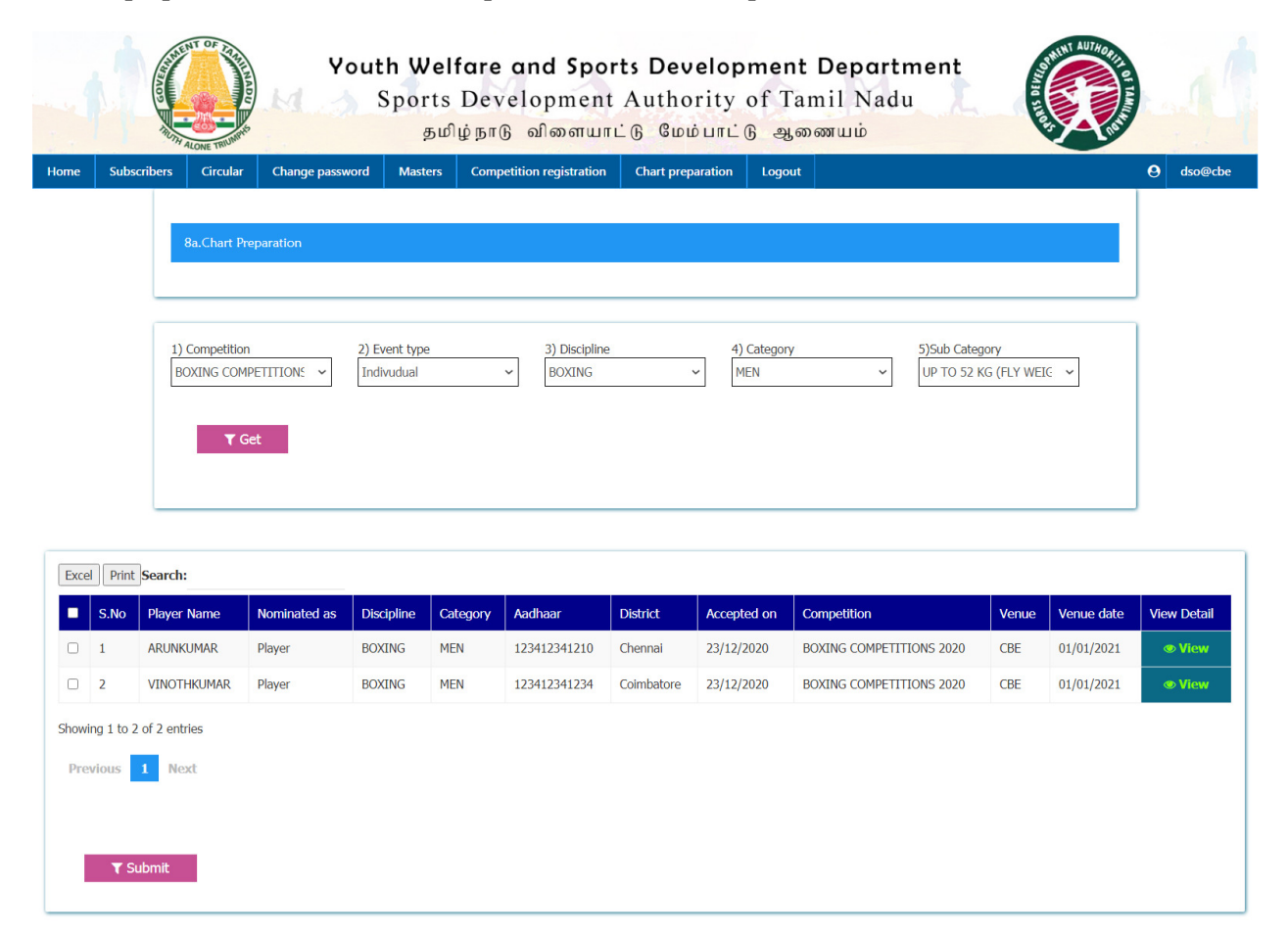

Officer can select the approved players for each heath as manually.

|      |             | ALONE THUNKE                                | Yout                                    | h Welf<br>ports<br>தமி              | fare and Sport<br>Development<br>ผู้நாடு விளையாட் | s Developr<br>Authority o<br>Ենննուն | nent E<br>of Tam<br>ஆனை | Departn<br>il Nadu<br>ոատ | ment                                      |   | 1       |
|------|-------------|---------------------------------------------|-----------------------------------------|-------------------------------------|---------------------------------------------------|--------------------------------------|-------------------------|---------------------------|-------------------------------------------|---|---------|
| Home | Subscribers | Circular                                    | Change password                         | Masters                             | Competition registration                          | Chart preparation                    | Logout                  |                           |                                           | 0 | dso@cbe |
|      | 1)<br>B     | Ba.Chart Prep<br>Competition<br>DXING COMPE | aration<br>2) Eve<br>TITION: V<br>Indiv | Chart<br>Select<br>1<br>nt<br>udual | Preparation heath * BOXING                        | St<br>V MEI                          | IBMIT C                 | ×<br>ancel                | 5)Sub Category<br>UP TO 52 KG (FLY WEIC V |   |         |